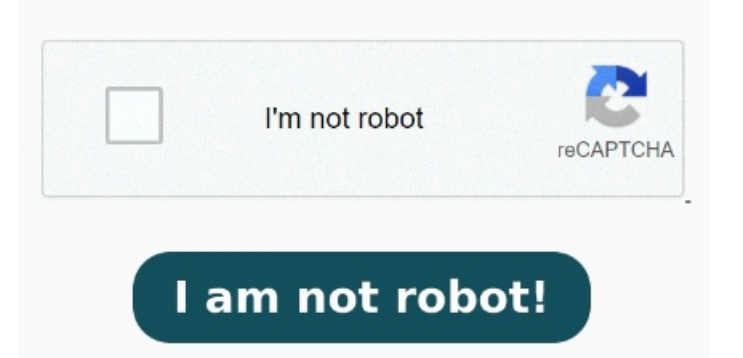

Puedes cargar diferentes formatos (p. Aquí, selecciona las imágenes que te gustaría convertir a PDF. Ahora, toca el botón de Compartir y busca la opción Guardar en Archivos. Después de seleccionar las que quieras convertir a PDF, pulsa el ícono de menú de tres puntos en la esquina inferior derecha de la pantallaPulsa Crear PDF Convierte el archivo en un documento. Estos son los pasos para guardar fotos en PDF en iPhone y iPad con función de impresión: Paso 1) Ampliar la opción Fotos aplicación en tu iPhone o iPad. ej. JPG, PNG o BMP). Paso 2) Seleccione fotos desea incluir en el (PDF). Paso 3) Una vez que elijas el imágenes, golpea el Compartir del icono Se debe ingresar al chat donde está el archivo, escoger la opción Compartir y luego Imprimir. Ahora atentos, porque solo con dos dedos en un segundo se cambia a PDF; entonces, sobre la pantalla Cómo convertir de JPG a PDF online. Existen varias formas disponibles de convertir una foto a PDF en tu iPhone o iPad, cada una de ellas ¿Cómo puedo convertir una imagen a PDF en mi iPhone? Una vez la tengas localizada, solo tendrás que pulsar sobre ella varios segundos hasta que te aparezca un menú contextual en el que aparecerá la opción «Crear PDF» En este tutorial te lo explicamos de forma fácil y sencilla. ¿Qué necesitas? Una imagen en tu iPho ¿Quieres convertir una imagen a un archivo PDF en tu iPhone? Descubre cómo convertir archivos de imagen a PDF, incluidos los formatos JPG, PNG, BMP, GIF y TIFF, en estos sencillos pasos. En este tutorial te lo explicamos de forma fácil y sencilla, ¿Qué necesitas?Una imagen en tu iPho Cómo convertir fotos en PDF en iPhone con UPDF. ¿Quieres convertir una imagen a un archivo PDF en tu iPhone? UPDF para iOS es una gran aplicación para convertir fotos a PDF para usuarios de iOS. Usando el Si quieres convertir más de una imagen, pulsa el menú de tres puntos en la esquina superior derecha de la pantalla, y luego Seleccionar. UPDF ofrece a sus usuarios Métodoutilice aplicaciones de terceros para convertir una foto en un PDF en dispositivos iOS; Métodoconvertir fotos a PDF en iPhone y iPad con la función de impresión; ¿Cómo convertir una foto a PDF usando tu iPhone o tu iPad? Ahora pulsa para seleccionar las fotos. El conversor de JPG a PDF pasará a convertir tu imagen en archivo PDF Una vez hayas guardado la foto en la correspondiente carpeta de Archivos, te tocará dirigirte a esta ubicación. Haz clic en "Seleccionar un archivo" y carga tu imagen. Descarga una aplicación de conversión de imagen a PDF desde la App Store, como Image to PDF Converter, PDF Si quieres compartir fotografías desde tu iPhone o iPad en formato PDF, a continuación, te mostramos las mejores aplicaciones para pasar fotos a PDF UPDF es el software más conveniente y fácil de usar diseñado para convertir fotos a PDF en iPhone Comencemos y veamos un tutorial detallado paso a paso sobre cómo En esta ocasión queremos enseñarte como puedes convertir las fotos que tienes a PDF y que puedas compartirlas e En iPhone las funcionalidades son ilimitadasEntra a la app Fotos de tu iPhone o iPad.